## Gestor de contratos

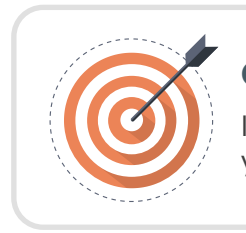

## Objetivo

Identificar las recomendaciones para administrar y gestionar tus contratos electrónicos.

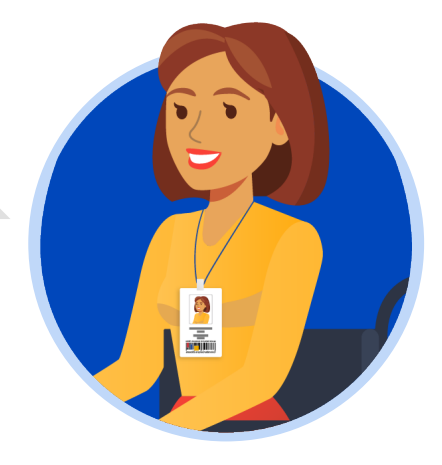

## **GESTOR DE CONTRATOS:**

Para acceder al "Gestor de contratos" deberás ingresar al SECOP II con usuario y contraseña. Ten en cuenta que, tu usuario es personal e intransferible.

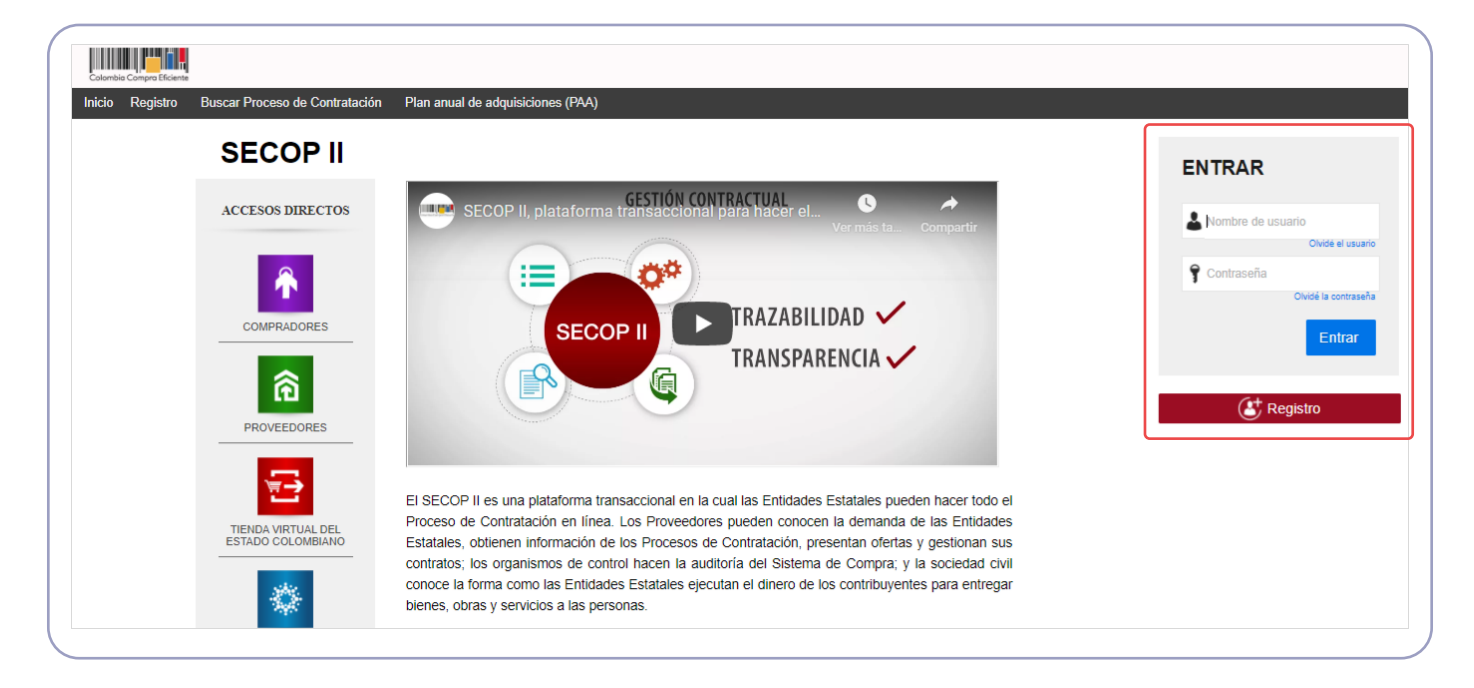

| Colombia Compra Eficiente               |                         |   | Aumenta             | ar el contraste 🛃 | ANCP C     | TC -5 17:56:58<br>CE - AGENCI 👻              |
|-----------------------------------------|-------------------------|---|---------------------|-------------------|------------|----------------------------------------------|
| Procesos 🔻 Contratos Provee             | edores 🔻 Menú 🔻 🛛 Ir a  | • |                     |                   | Bus        | scar Q                                       |
| Escritorio                              |                         |   |                     |                   | ld de pá   | igina:: 14001307 Ayuda 🤇                     |
| PROCESOS RECIENTES                      |                         |   |                     |                   |            |                                              |
|                                         | 0                       | 5 | 0                   | Ë                 | 0          |                                              |
| Haga clic<br>para acceder<br>a la ayuda | Tareas pendientes       |   | Procesos en edición |                   | Publicados |                                              |
|                                         | Agenda                  |   |                     |                   |            | El Servicio de com<br>Haga clic aquí para ac |
| S2                                      | Sin eventos programados |   |                     |                   | Más        | El Buyers_CCE_CE<br>Haga clic aquí para ac   |
|                                         | Sugerencias SECOP       |   |                     |                   |            | El Servicio de com<br>Haga clic aquí para ad |
|                                         |                         |   |                     |                   |            | Mensaies                                     |

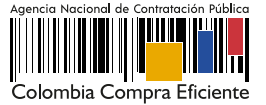

El SECOP II te mostrará un gestor con todos los contratos gestionados por medio de la plataforma.

| lombia Compra Eficiente                                   |                                  |                                                     |                                         |                                            | <u>Aumentar el co</u>                          | ntraste 🖂 🖭                                                                                                    | ANCP CCE - AC          | GENCI 👻         |
|-----------------------------------------------------------|----------------------------------|-----------------------------------------------------|-----------------------------------------|--------------------------------------------|------------------------------------------------|----------------------------------------------------------------------------------------------------|------------------------|-----------------|
| ocesos 🔻 Contrato                                         | os Proveedores                   | 🔻 Menú 👻 🛛 Ir a                                     | -                                       |                                            |                                                |                                                                                                    | Buscar                 | . c             |
| ritorio → Menú → Adm                                      | inistración de                   | contratos                                           |                                         |                                            |                                                |                                                                                                    | Id de página:: 2       | 3000656 Ayuda 🤅 |
| Volver Últimas mod                                        | lificaciones Tod                 | os Seleccione -                                     |                                         |                                            |                                                |                                                                                                    |                        |                 |
| uscar contrato                                            |                                  |                                                     |                                         |                                            |                                                |                                                                                                    |                        |                 |
|                                                           | Buscar                           | (Búsqueda avanzada)                                 |                                         |                                            |                                                |                                                                                                    |                        |                 |
|                                                           |                                  |                                                     |                                         |                                            |                                                |                                                                                                    |                        |                 |
|                                                           |                                  |                                                     |                                         |                                            |                                                |                                                                                                    |                        |                 |
| imas modificaciones                                       |                                  |                                                     |                                         |                                            |                                                |                                                                                                    |                        |                 |
| imas modificaciones<br>Número del Contrato                | Proveedor                        | Unidad de contratación                              | Proceso de Contratación                 | Valor total de la oferta                   | Tipo de contrato                               | Fecha del estado                                                                                                    | Estado                 |                 |
| imas modificaciones<br>Número del Contrato<br>)01-GG-2020 | Proveedor<br>FRANCISCO<br>TORRES | Unidad de contratación<br>UNIDAD DE<br>CONTRATACIÓN | Proceso de Contratación<br>CDPS-GG-2020 | Valor total de la oferta<br>22.500.000 COP | Tipo de contrato<br>Proceso de<br>Contratación | Fecha del estado<br>12 días de tiempo<br>transcurrido<br>(25/11/2020 11:33:49<br>AM(UTC-05:00)<br>Bogotá, Lima, Quito) | Estado<br>En ejecución | Detalle         |

De igual forma, ten en cuenta que podrás acceder al contrato desde el área de trabajo de cada Proceso de Contratación. Desde este gestor el SECOP II habilitará la búsqueda del contrato por número del proceso o contrato, nombre del Proveedor o estado del contrato. Para esto, tendrás habilitada la opción de "Búsqueda avanzada".

| occesos Contratos Proveedores Menú Ir a Buscar   Buscar Administración de contratos Id de página: 23000556 A   Volver Úttimas modificaciones Todos Seleccione Id   Volver Úttimas modificaciones Todos Seleccione Id   Volver Úttimas modificaciones Todos Seleccione Id   Volver Úttimas modificaciones Todos Seleccione Id   Volver Úttimas modificaciones Todos Seleccione Id   Criterios de búsqueda Id Id Id Id   Contiene todas las palabras Id Id Id   Limite sus resultados Id Id Id Id   Proveedor Inida de contratición Id Id Id   Proceso de Contratación Id Id Id Id   Valor desde Id Id Id Id Id   Valor hasta Id Id Id Id Id   Tipo de contrato Seleccione V Id Id Id                                                                                                    | a Compra Eficiente               |                 |            | Aumentar el contraste   | UTC -5 17:58:13<br>ANCP CCE - AGENCI |
|----------------------------------------------------------------------------------------------------|----------------------------------|-----------------|------------|-------------------------|--------------------------------------|
| exterio → Menú → Administración de contratos                                                                                                    | sos 🔻 Contratos Proveedores      | ▼ Menú ▼ Ira ▼  |            |                         | Buscar                               |
| Volver Útimas modificaciones Todos Seleccione     Uscar contrato     Criterios de búsqueda   Contiene todas las palabras     Limite sus resultados   Proveedor   Unidad de contratación   Proceso de Contratación   Valor desde   Valor desde   Valor hasta   Tipo de contrato     Valor masta                                                                                                    | ₀ → Menú → Administración de     | contratos       |            |                         | Id de página:: 23000656 Ayuda (      |
| uscar contrato Criterios de búsqueda Contiene todas las palabras Contiene todas las palabras Limite sus resultados Limite sus resultados Proveedor Proveedor Unidad de contratación Proceso de Contratación Proceso de Contratación Citeriot de Contratación Citeriot de Contra | viver Últimas modificaciones Tod | os Seleccione - |            |                         |                                      |
| Criterios de búsqueda<br>Contiene todas las palabras Limite sus resultados Limite sus resultados Número del Contrato Proveedor Proveedor Unidad de contratación Chore contratación Geneente Valor desde Tipo de contrato Seleccione                                                                                                    | ar contrato                      |                 |            |                         |                                      |
| Contiene todas las palabras       Imite sus resultados         Límite sus resultados       Imite sus resultados         Número del Contrato       Imite sus resultados         Unidad de contratación       Imite sus resultados         Proceso de Contratación       Imite sus resultados         Valor desde       Imite sus resultados         Valor destas       Imite sus resultados         Tipo de contrato       Seleccione                                                                                                    | erios de búsqueda                |                 |            |                         |                                      |
| Limite sus resultados Número del Contrato Proveedo Unidad de contratación Croceso de Contratación Valor desde Valor desde Tipo de contrato Seleccione                                                                                                    | Contiene todas las palabras      |                 |            |                         |                                      |
| Número del Contrato     Image: Contrato del Contrato       Proveedor     Image: Contrato del Contrato       Unidad de contratación     Image: Contrato       Proceso de Contratación     Image: Contrato       Valor desde     Image: Contrato       Valor hasta     Image: Contrato       Tipo de contrato     Seleccione                                                                                                    | ite sus resultados               |                 |            |                         |                                      |
| Proveedor     Image: Image: Imag                           | Número del Contrato              |                 |            |                         |                                      |
| Unidad de contratación     Image: Contratación       Proceso de Contratación     Image: Contratación       Valor desde     Image: Contratación       Valor hasta     Image: Contratación       Tipo de contrato     Seleccione                                                                                                    | Proveedor                        |                 |            |                         |                                      |
| Processo de Contratación     Image: Contratación       Valor desde     Image: Contratación       Valor hasta     Image: Contratación       Tipo de contrato     Seleccione                                                                                                    | Unidad de contratación           |                 |            |                         |                                      |
| Valor desde       Valor hasta       Tipo de contrato       Seleccione                                                                                                    | Proceso de Contratación          |                 |            |                         |                                      |
| Valor hasta       Tipo de contrato       Seleccione                                                                                                    | Valor desde                      |                 |            |                         |                                      |
| Tipo de contrato Seleccione                                                                                                    | Valor hasta                      |                 |            |                         |                                      |
|                                                                                                    | Tipo de contrato                 | Seleccione      | ~          |                         |                                      |
| Estado Seleccione V                                                                                                    | Estado                           | Seleccione      | ~          |                         |                                      |
| Buscar (Volver a búsqueda simple)                                                                                                    |                                  |                 | Buscar (Vo | lver a búsqueda simple) |                                      |

Una vez, identifiques el contrato que requieres gestionar el SECOP II te mostrará la información básica del contrato, haz clic en "Editar" o en "Detalle" para ingresar al contrato electrónico.

| Procesos 👻 Contra                                                                                                    | os Proveedores 🔻             | 🔨 Menú 👻 🛛 Ir a           | •                                      |                                                                                                    |                                                                                                    | 1                                                                                                    | Buscar                                     |          |
|----------------------------------------------------------------------------------------------------|------------------------------|---------------------------|----------------------------------------|----------------------------------------------------------------------------------------------------|----------------------------------------------------------------------------------------------------|----------------------------------------------------------------------------------------------------|--------------------------------------------|----------|
| Excitario -> Manú -> Adr                                                                                                    | ninistración de c            | ontratos                  |                                        |                                                                                                    |                                                                                                    | ld de                                                                                                    | página:: 2303669                           | 56 Ayuda |
| E Volver Últimas mo                                                                                                    | dificaciones Todos           | Seleccione -              |                                        | Información del móc                                                                                                    | dulo de con                                                                                                    | tratos del SI                                                                                               | ECOP I                                     | II       |
| Buscar contrato                                                                                                    |                              |                           |                                        |                                                                                                    |                                                                                                    |                                                                                                    |                                            |          |
| Criterios de búsqueda<br>Contiene todas las pal<br>Limite sus resultados<br>Númaro del Co<br>Prov<br>Unidad de contra<br>Proceso de Contra<br>Valor<br>Valor<br>Tipo de co<br>E<br>Buscar resultados (Busca<br>Borar búsqueca Guardar | abres                        | RESARIAL GOLD             | 1.<br>2.<br>3.<br>4.<br>5.<br>6.<br>7. | Número del Contra<br>encuentra en estac<br>corresponde a un i<br>automática por la p<br>Proveedor seleccio<br>Unidad de Contrata<br>Número del Proces<br>Valor del Contrato<br>Fecha del estado<br>Estado. (En edición<br>revisión del Proves<br>Terminado). | ato (Cuando<br>do "En edici<br>dentificado<br>plataforma).<br>pnado o adj<br>ación<br>so de Contr<br>n, Pendiente<br>edor, Firmad | el contrato<br>ón" este nú<br>r generado o<br>udicado<br>atación<br>atación<br>e de aprobac<br>do, En ejecu | se<br>mero<br>de form<br>ción, Er<br>ción, | na       |
| Número del Contrato                                                                                                    | Proveedor                    | Unidad de contratación    | Proceso de Contrata                    | ción Valor total de la oferta                                                                                                    | Tipo de contrato                                                                                                    | Fecha del estado                                                                                            | Estado                                     |          |
| CO1.PCCNTR 78205                                                                                                    | GRUPO<br>EMPRESARIAL<br>GOLD | UNIDAD DE<br>CONTRATACIÓN | SASI-GS-001-2020                       | 487.912 298,89 COP                                                                                                    | Proceso de<br>Contratación                                                                                                    | 18 días de tiampo<br>transcurrido<br>(19/11/2020 3/21.50<br>FM(UTC-05.05) Dogorá,<br>Lima, Quito)           | En<br>edición                              | Editar   |
|                                                                                                    | 1                            |                           | VER                                    |                                                                                                    | HERRAMIENTA                                                                                                    | 5                                                                                                    |                                            |          |
| OPCIONES                                                                                                    |                              |                           | Últimas modificaciones                 |                                                                                                    | Herramientas no                                                                                                    | ealé disponible.                                                                                            |                                            |          |

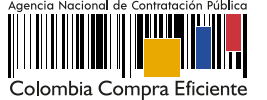